# **Center for Academic Success - Online Tutoring Policies and Procedures**

## **Online Writing Center Tutoring**

### **Before Your Appointment**

To use online writing tutoring, you MUST have access to:

- 1. A computer or laptop with internet connection
- 2. A webcam\*
- 3. A microphone\*
- 4. Manhattan College Student Email Address

\*All of these tools can be purchased if they are not already installed on your computer/laptop.

### **Making an Appointment**

Please visit the Writing Center or contact us at writingcenter@manhattan.edu or call 718-862-7782 to make an appointment. Make sure to state your name, desired date & time, instructor, course that you're interested in an Online Tutoring session. Appointments are **REQUIRED** for online tutoring sessions and **MUST** be made 24 hours in advance. Appointments are subject to availability.

An email confirmation will be sent once the appointment has been confirmed.

### **Before the Tutoring Session Begins\***

1. Log-in to your Manhattan College Gmail Account.

2. From your main email page, look for Drive in the grid at the top right, and click Drive to open.

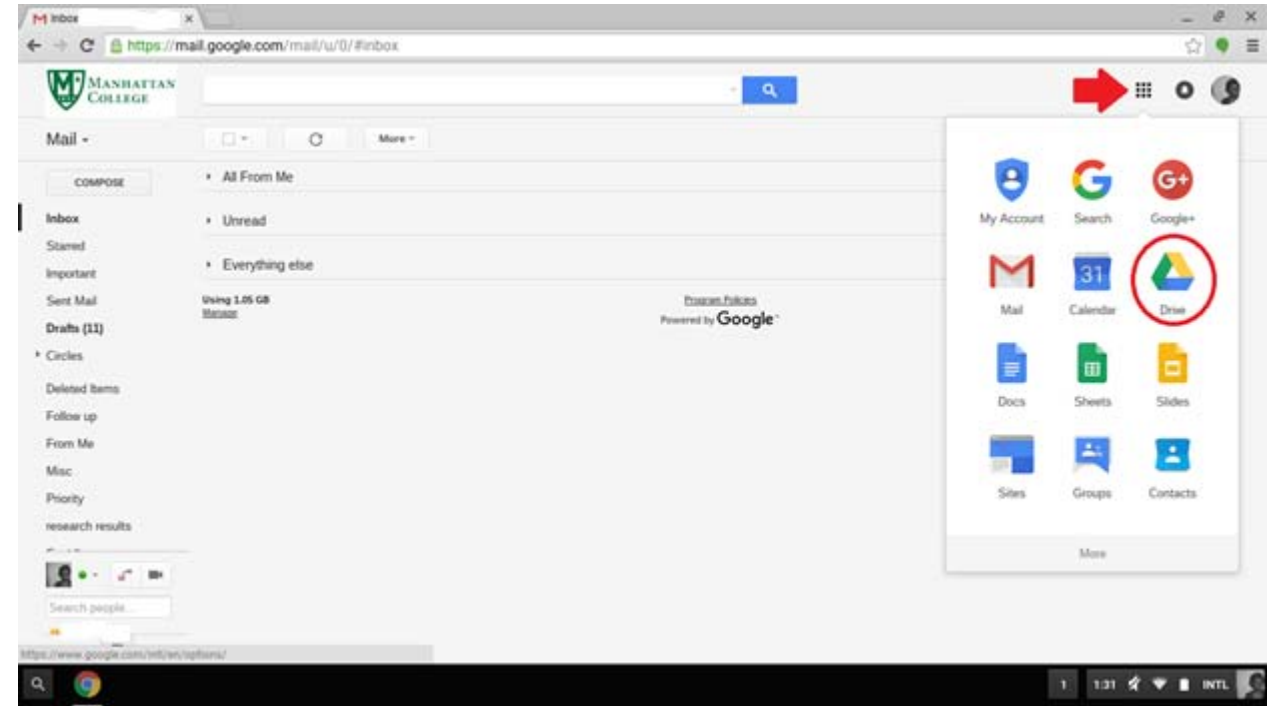

| Mittos x/       | 🕹 My Drive - Google Drive 🛛 🔪 |       |                            |                         |                 | @ X   |
|-----------------|-------------------------------|-------|----------------------------|-------------------------|-----------------|-------|
|                 | google.com/drive/u/0/my-drive |       |                            |                         | ्र              | 2 ♥ ≡ |
| MANHATTAN       | Search Drive                  | *     | <u>्</u> ष                 |                         | III 0           | 0     |
| 🙆 Drive         | My Drive +                    |       |                            |                         | Ąz 🛛            | •     |
| -               | Lame                          | Owner | Last modified $\downarrow$ | My Drive                |                 | ×     |
| , ED Folder     | amés + Cover Letters          | me    | Jan 25, 2016               |                         |                 |       |
| File upload     | ng 2016                       | me    | Dec 11, 2015               | Details Activi          |                 |       |
| Folder upload   | 2015                          | me    | Oct 21, 2015               |                         | 1               |       |
| Google Docs     |                               |       |                            |                         | -y-             |       |
| 0 Ocogle Sheets |                               |       |                            | Select a file or folder | to view its det | afa.  |
| Google Sides    |                               |       |                            |                         |                 |       |
| More            | ×.                            |       |                            |                         |                 |       |
|                 |                               |       |                            |                         |                 |       |
|                 |                               |       |                            |                         |                 |       |
|                 |                               |       |                            |                         |                 |       |
|                 |                               |       |                            |                         |                 |       |
|                 |                               |       |                            |                         |                 |       |
| ۹ 🜍             |                               |       |                            | 1 13                    | **              | INTL  |

3. Click on the red button New on the left hand side of the page, and select File Upload.

4. Select the file you want to work on for your tutoring session and click Open.

|                               |      |              |                        | ×  |
|-------------------------------|------|--------------|------------------------|----|
|                               |      |              | Q 💷 Aż                 |    |
| Name                          | Size | Туре         | Date modified 👻        |    |
| Applied Internships           |      | Folder       | Oct 21, 2015, 10:33 AM |    |
| MKTG 412                      |      | Folder       | Sep 3, 2015, 3:15 PM   |    |
| RELS 381                      |      | Folder       | Sep 1, 2015, 9:50 AM   |    |
| MGMT 309                      |      | Folder       | Sep 1, 2015, 9:49 AM   |    |
| MKTG 413                      | -    | Folder       | Sep 1, 2015, 9:49 AM   |    |
| LAW 203                       | -    | Folder       | Sep 1, 2015, 9:49 AM   |    |
| ENGL 110 - Assignment #3.gdoc | -    | Google docum | Today 1:41 PM          |    |
|                               |      |              |                        |    |
|                               |      |              | OPEN CANC              | EL |

| MANHATTAN         | Search Drive             | 7             | ۹.                                    |                                                                                                    | ш               | 0 🤅 | 9 |
|-------------------|--------------------------|---------------|---------------------------------------|----------------------------------------------------------------------------------------------------|-----------------|-----|---|
| 🙆 Drive           | My Drive > Fall 2015 +   |               | co 😦                                  | 0                                                                                                    | I :: 4          |     | 0 |
| No.               | Name                     | Owner         | Geogle Docs                           |                                                                                                    | Open with       |     | × |
| HT My Drive       | Applied Internations     | ~             | <ul> <li>Kams (formerly No</li> </ul> | table PDP)                                                                                                    |                 |     |   |
| 11 Shared with me | MKT0 412                 |               | Sep 3, 2015                           | Det                                                                                                    | * *             |     |   |
| 다. Google Photos  | E RELS 361               |               | Sep 1, 2015                           | ata kata di<br>ata kata di<br>ata kata di                                                                                                    | The Make a copy |     | - |
| Recent            | MGMT 309                 | ~             | Sep-1, 2015                           |                                                                                                    | ₫ Download      |     |   |
| Trash             | MICTG 413                | ~             | Sep 1, 2015                           | an fani pi<br>Iomri ion di<br>Prime                                                                                                    |                 | _   |   |
|                   | 📁 LAW 200                | me            | Sep 1, 2015                           | Section bill and out-controls and reserved and formation and<br>descent formation. Repart which you have a distribute and<br>Finalthis Repart and a section for Repart of Section and and<br>final section and a section and section of Repart of Repartment<br>for the section and a section of Repartment of Repartment of Repartment<br>for the section and section and the section of Repartment of Repartment<br>for the section and section and the section of Repartment of Repartment<br>for the section and the section of Repartment of Repartment |                 |     |   |
| 1 GB LENE         | ENGL 110 - Assignment #3 | 11 <b>1</b> 1 | TAI per                               |                                                                                                    |                 |     |   |
|                   | 27 F 1                   |               |                                       | (a) Not alv                                                                                                    | ared            |     |   |
|                   |                          |               |                                       | Type                                                                                                    | Google Docs     |     |   |
|                   |                          |               |                                       | Size                                                                                                    | -               |     |   |

5. Find and select the file, and click Open With then Google Docs at the top of the page.

6. Once you have opened the document in Google Docs, click on the blue button Share on the top right of the page.

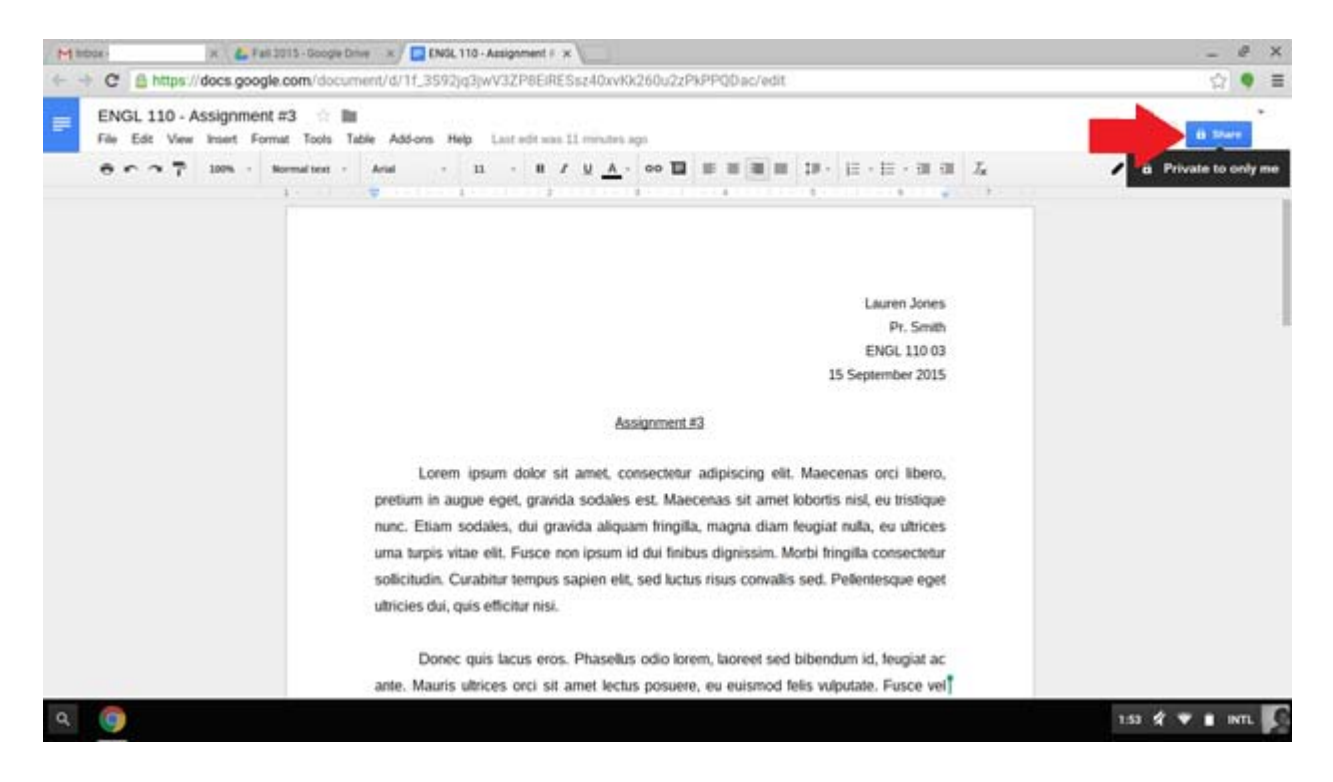

 A box will open that says Share with Others. Under People, type in writingcenter@manhattan.edu.

| Mittox- x 🐇 Fall 3015 - Google Drive                                 | s x ENGL 110 - Assignment + x                                                                         |                                                                                                    | _ @ X             |
|----------------------------------------------------------------------|----------------------------------------------------------------------------------------------------|----------------------------------------------------------------------------------------------------|-------------------|
| C A https://docs.google.com/docume                                   | int/d/1f_3592jq3jwV3ZP8EiRESsz40xvKk260u2z                                                            | PkPPQDac/edit                                                                                      | 승 🕈 🗮             |
| ENGL 110 - Assignment #3 Its<br>File Edt Vere Inset Formar Turn Turn | · Allen The Internet Connergy                                                                         |                                                                                                    |                   |
| 8.0 3.7 MA - Benefat -                                               | No                                                                                                    | **************************************                                                             | 1 thing - A       |
|                                                                      | Share with others<br>People<br>retingcenter@manhattan.edu<br>"Writing Center" - writingcenter@manhatt | Get shawable link oo<br>13<br>25<br>an.edu>                                                        |                   |
|                                                                      | prot<br>nano<br>umna<br>profic                                                                        | Advances                                                                                           |                   |
| ۹ 🌀                                                                  | Donec que lacin eros. Phasellas odio la<br>ante: Maura africes orci sil arret lectas posue            | rem, lacreet sed bibenduer id, feogial ac<br>re, eu eulsmod feis vulputate. Fuece vel <sup>*</sup> | 2 1.54 K 🖤 🔳 INTL |

You will receive this email address when your appointment is confirmed. Repeat this process for each document you'd like to share with the tutor. We recommend that you share your assignment prompt. *\*Follow these steps at least one-hour before the session is scheduled to begin.* 

#### Starting the Tutoring Session

- 1. When the day and time arrives for your online tutoring session, open your Manhattan College student email account.
- 2. Open all the documents you will want to discuss with your tutor (i.e. your essay, the teacher's assignment, etc). Open these documents in Google Drive by right-clicking on the title of the document and selecting Open with, and then Google Docs.

| MANHATTAN<br>COLLEGE | Search Drive             | +     | ٩                 |                                                                                                    | II 0        | 9   |  |
|----------------------|--------------------------|-------|-------------------|----------------------------------------------------------------------------------------------------|-------------|-----|--|
| 👃 Drive              | My Drive > Fall 2015 +   |       | 69 🔽              | •                                                                                                    | 1 :: 4 0    | ٥   |  |
| -                    | Name                     | Owner | Ocopie Doca       |                                                                                                    | Open with   | •   |  |
| · El MyDrive         | Applied internships      |       | C Karre (Surmerly | Notable PDF)                                                                                                    |             |     |  |
| 11. Shared with me   | MKTG 412                 | ~     | Sep 3, 2015       | Det                                                                                                    | 2           |     |  |
| Coogle Photos        | REL5.381                 |       | Sep 1, 2015       | are him in<br>an and a second second sec | Make a copy |     |  |
| Recent               | MOMT 305                 | ~     | Sep 1, 2015       | the distance of the second second sec    | 4 Download  |     |  |
| Trent                | MKTG 423                 | ~~~   | Sep 1, 2015       | <ul> <li>Marce Person and Statement of Training<br/>considerable of the ends for the following of the state<br/>is have personality of the person along service in the constraints</li> </ul>                                                                                                    |             |     |  |
| 1 (d) used           | LAW 203                  |       | Sep 1, 2015       | Handre Stream, Agger direction of a binder gar gains on<br>Phanles New year of small holds: Addr Loine, all and arises insets<br>in the second second binder. Addr Loine, all and arises insets                                                                                                    |             |     |  |
|                      | DVGL 110 - Asseptment #3 |       | 340 pm            |                                                                                                    |             |     |  |
|                      |                          |       |                   | (B) Notifi                                                                                                    | ared        | - 3 |  |
|                      |                          |       |                   | Туре                                                                                                    | Google Docs |     |  |
|                      |                          |       |                   | 524                                                                                                    | -           |     |  |

3. Accept the incoming video conference call from the Writing Center via Google Chat. When the tutor contacts you, a screen will pop up in the bottom right corner of your Gmail inbox.

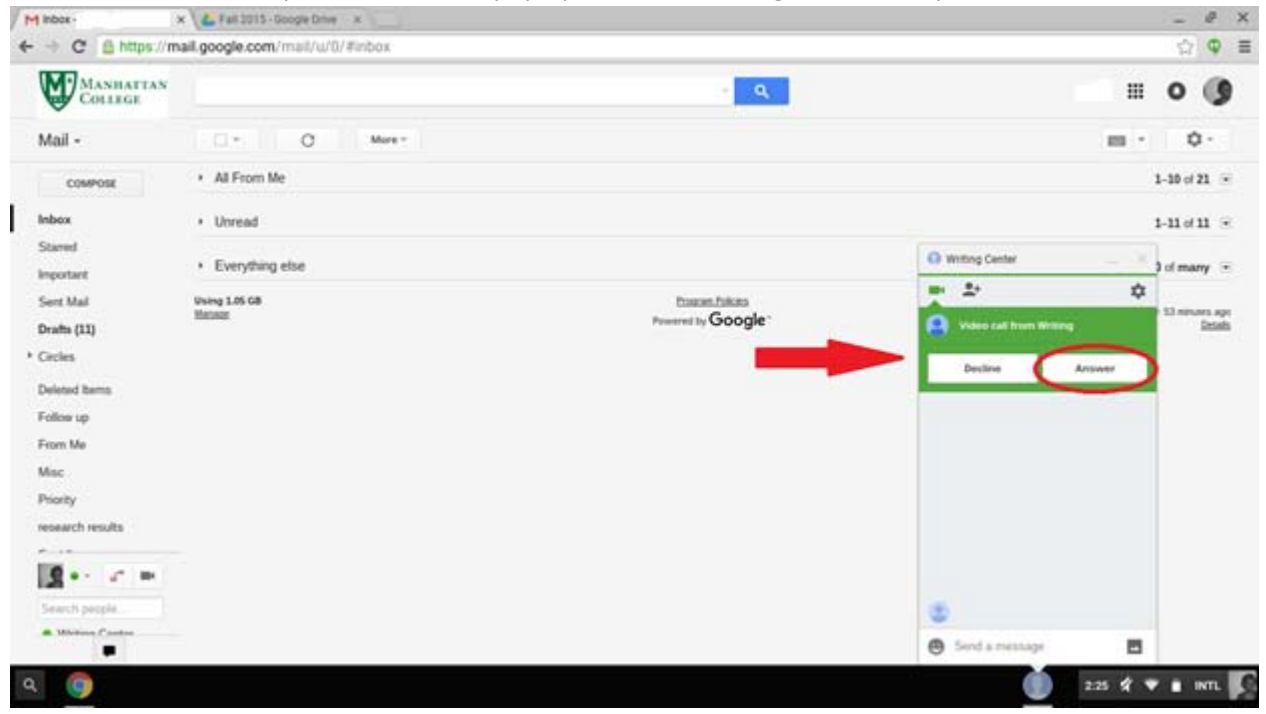

4. Accept the invitation and make sure to unmute the audio and allow the video. After this you and your tutor should be able to see and hear each other.

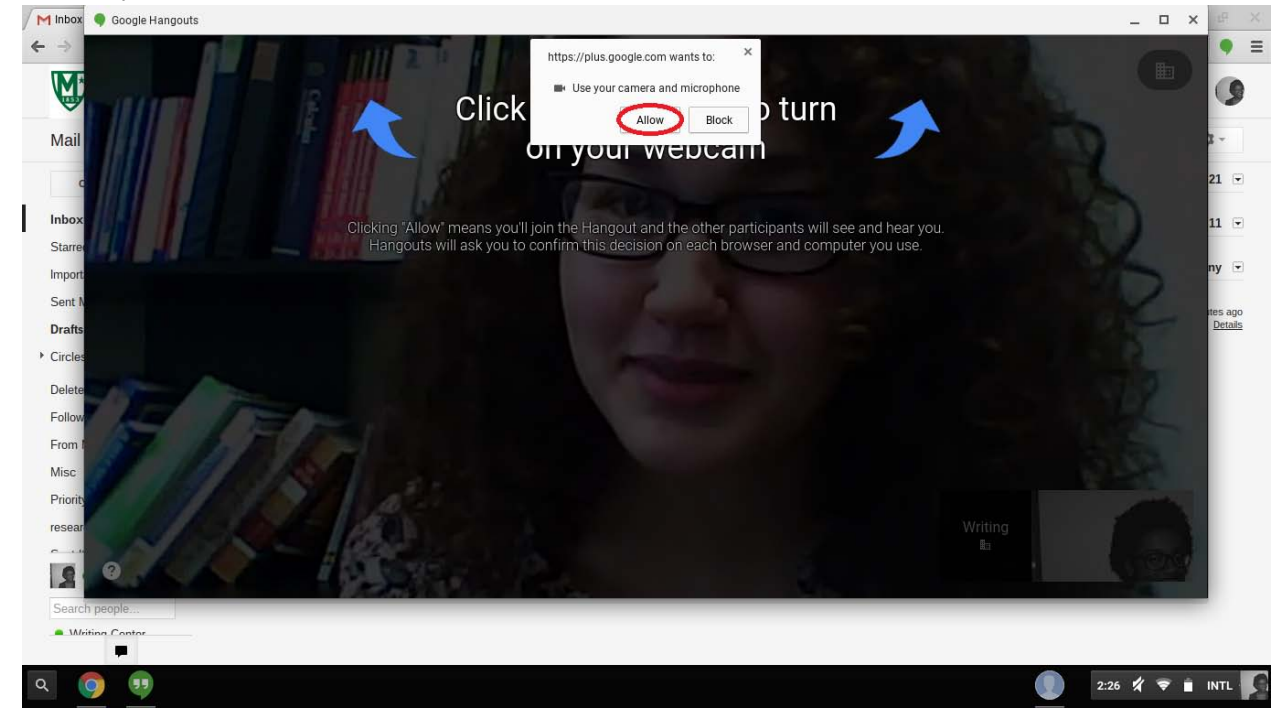

5. To view the video chat while editing your Google Doc, split your computer screen so that each window takes up half the screen. This will allow you to video chat while you both view and edit the Google Doc.

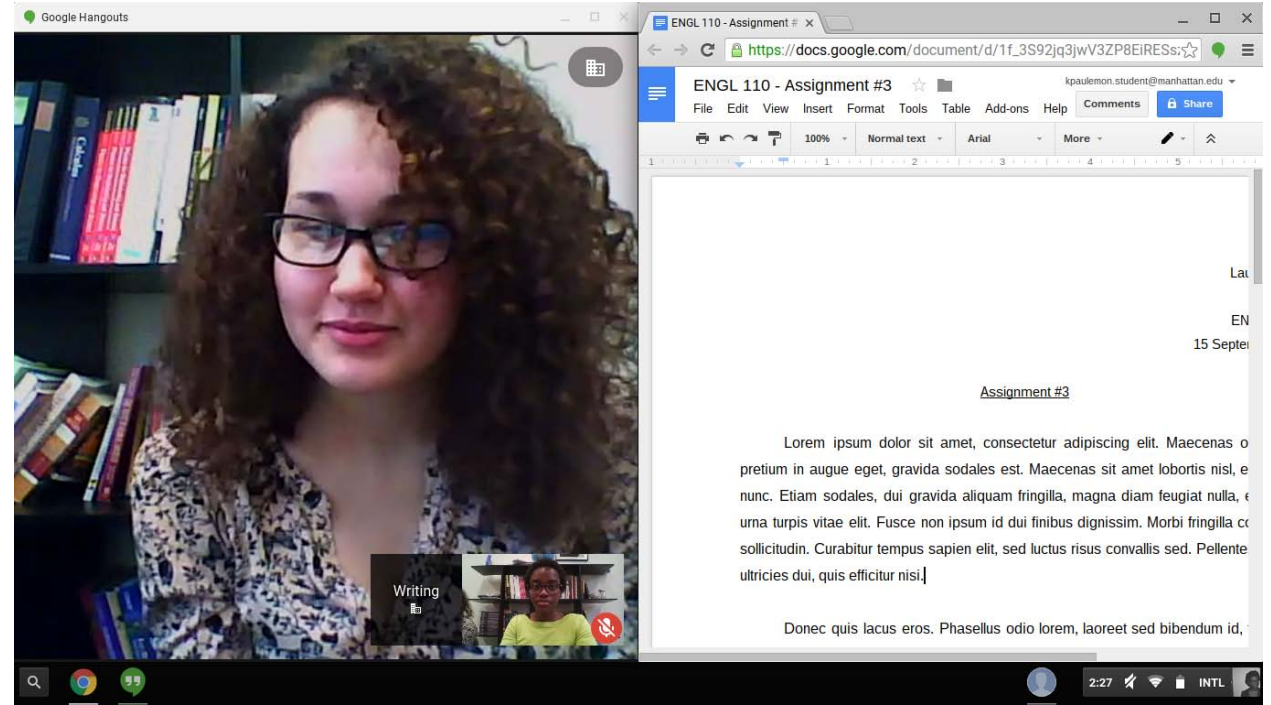

6. When the session is over the tutor will end the chat and log off of the Google Doc.